# GO by Spark - How to add events on the Canvas? GO Version: v1.17.1

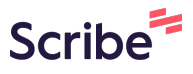

The Canvas is an Interactive and Collaborative Modeling Tool that enables teams to plan, analyze, and manipulate the ideal guest experience. Use this feature to create the ideal day including adding hours of operations, daily events, and staff.

| 1 Nav   | igate to GO URL a | and go to the Canvas (Daily Planne | r).     |
|---------|-------------------|------------------------------------|---------|
| ARRIVAL | DEPARTURE         | TEMPLATES                          | ACTIONS |
|         | 07:00pm           | 🖉 Events — Venue — Print           |         |
|         |                   | 🖉 Events — Venue — Print           | H 🖪 🏠   |
| 09:00am | 05:00pm           | 🔀 Events — Venue — Print           |         |
| 08:00am | 04:00pm           | 後 Events え Venue み Print           |         |
| 10:00am | 06:00pm           | 🔀 Events — Venue — Print           | II 🖪 🏠  |
|         |                   | 🖉 Events 🧭 Venue 🖉 Print           | II 🖪 🏠  |
| 09:00am | 08:00pm           | 🖉 Events 🧭 Venue 🖉 Print           | II 🖪 🏠  |
| 07:00am |                   | 🖉 Events — Venue — Print           | II 🖪 🏠  |
|         | 05:00pm           | 🛷 Events — Venue 🛷 Print           |         |

Made with Scribe - https://scribehow.com

#### 2 Click "Add Event".

|                                      | DATE: <b>5</b> /      | 20/2024 L                         | OCATION: George                        | e Town 🛛 🕺    | Events 🕅 Venue    | 🕅 Print     |
|--------------------------------------|-----------------------|-----------------------------------|----------------------------------------|---------------|-------------------|-------------|
|                                      | × CLEAR A<br>× THEATE | R × TYPE:ENTE                     | POOL × TEEN CLUB                       | X KIDS CLUB X | THEATER X ART GAL | LERY 🗙 COMI |
| The Avenir                           |                       | 7 Night West Caribbean 89 (Day 4) |                                        |               |                   |             |
|                                      |                       | Escape Roor                       | m Theater                              | Comedy Clu    | b Atrium          | Loung       |
| ← 멸 →                                | 10:00 AM              |                                   |                                        |               |                   |             |
| + Add Event                          | 10:15 AM              |                                   |                                        |               |                   |             |
|                                      | 10:30 AM              |                                   | <b>10:30 - 11:30</b><br>Trivia at Sea! |               |                   |             |
| 🖹 Export Schedule                    | 10:45 AM              |                                   |                                        |               |                   |             |
| . View Staff Report                  | 11:00 AM              |                                   |                                        |               |                   |             |
|                                      | 11:15 AM              |                                   |                                        |               |                   |             |
| <ul> <li>Collapse Actions</li> </ul> | 11:30 AM              |                                   |                                        |               |                   |             |
| Event Filters 🗸 🗸                    | 11:45 AM              |                                   |                                        |               |                   |             |
| Venue Eilters                        | 12:00 PM              |                                   |                                        |               |                   |             |
|                                      | 12:15 PM              |                                   |                                        |               |                   |             |

í

Tip! Please note that you can also add events by double-clicking on the desired venue and time in the calendar view, or by clicking the 3-lines icon in the upper right corner. Use the "+" icon to add events and see them in chronological order.

### **3** Click this text field and type the event's name to find it.

| LOCATION: George To  | WIN & Events & Venue & Print |                                                                                          |
|----------------------|------------------------------|------------------------------------------------------------------------------------------|
| Add Event            |                              | Create a New Event                                                                       |
| 1. Select Event      |                              | • Use an Existing Event                                                                  |
| TITLE *              | ▲ Clear F                    | orm<br>Use the form located in the left colu<br>events. The list will be further filtere |
| DESCRIPTION          |                              | Art at Sea                                                                               |
|                      |                              | Maker Workshop                                                                           |
|                      |                              | Camp Adventures                                                                          |
|                      |                              | // Kids Dinner                                                                           |
| DURATION (MINUTES) * | DISPLAY OPTIONS              | 🔵 Dodge Ball                                                                             |
| - 0 +                | Display end time             | ✓ Basketball                                                                             |
|                      |                              | Billiards Tournaments                                                                    |
| SEGMENT              |                              | Kid's Movie and Popcorn                                                                  |

#### 4 Click the checkbox to select the event.

| रे Events रे Venue रे Print | A                                                                                                    | ★ iii、 iii>     |
|-----------------------------|----------------------------------------------------------------------------------------------------|-----------------|
| ×                           | Create a New Event                                                                                                    | PE ROOM 🛪 ATRIL |
|                             | • Use an Existing Event                                                                                                    |                 |
| Clear Form                  | Use the form located in the left column to filter existing<br>events. The list will be further filtered as you input<br>information into each field within the form.<br>Art at Sea<br>Billiards Tournaments<br>Karaoke<br>Sweat N' Soul Music | Baby Clu        |
| ' OPTIONS                   | C League of Legends Pool Party                                                                                                    |                 |
| ay end time 🗸               | <ul> <li>Support Local Trunk Show</li> <li>Teen Pool Party</li> </ul>                                                                                                    |                 |
| ~                           | Sail Away Party                                                                                                    |                 |

Verify the Event Details on the left to ensure the correct event was selected, if not go back and search again. If yes, click "Next: Enter Event Details".

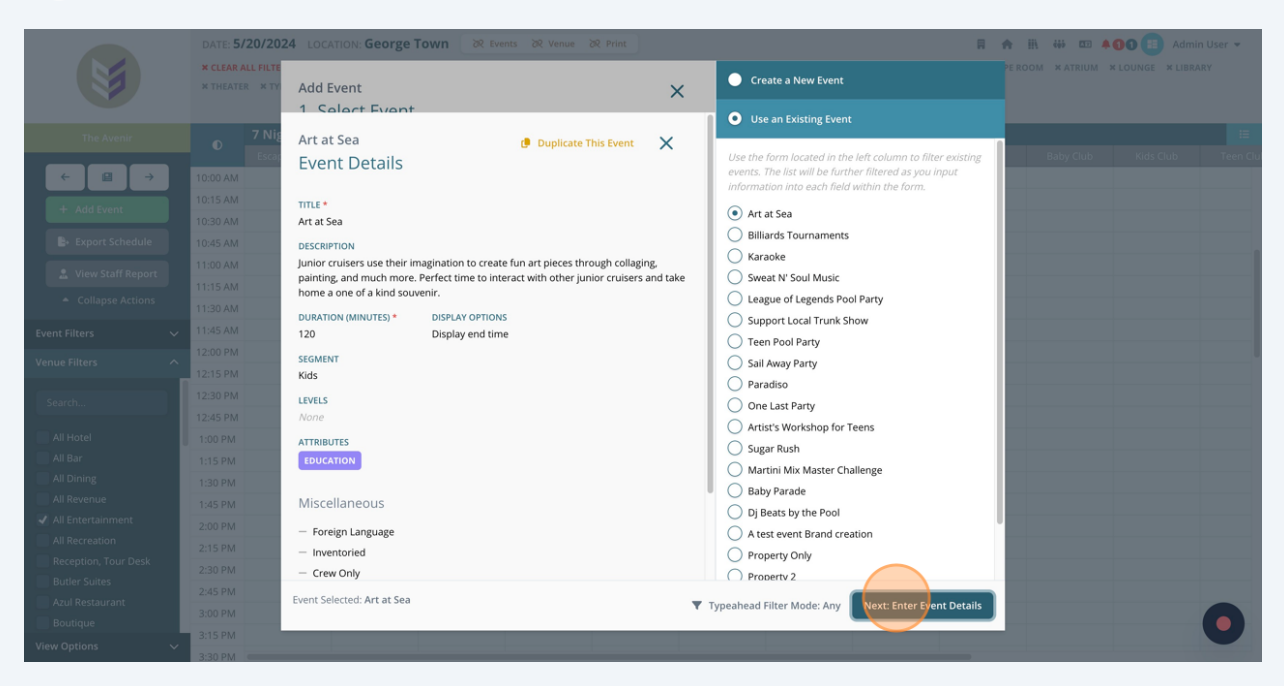

**6** Click this dropdown to select the venue.

| DATE: 57  | 20/202    | 4 LOCATION: George Iown              | CX Venue CX Print |              |
|-----------|-----------|--------------------------------------|-------------------|--------------|
| × CLEAR A | ALL FILTE |                                      |                   |              |
| × THEATE  | R × TY    | Add Event                            |                   |              |
|           |           | 2. Enter Day Details                 |                   |              |
|           | 7 Nig     |                                      |                   |              |
|           | Escar     | Instance Information                 | Staff Assignments |              |
| 10:00 AM  |           |                                      |                   |              |
| 0:15 AM   |           | VENUE *                              | START TIME *      | END TIME *   |
| 0:30 AM   |           | Reception, Tour Desk                 | 12:00 AM          | © 02:00 AM   |
| 0:45 AM   |           | LINEUP VENUE NAME                    | LINEUP DECK NAME  | DISPLAY OPTI |
| 11:00 AM  |           |                                      |                   | Display er   |
| 11:15 AM  |           |                                      |                   |              |
| 11:30 AM  |           | Private Event (Hide from Daily Plan) |                   |              |
| 11:45 AM  |           |                                      |                   |              |
| 12:00 PM  |           |                                      |                   |              |
| 12:15 PM  |           |                                      |                   |              |
|           |           |                                      |                   |              |

5

**7** Click the clock icon to edit the "Start Time".

| tails         |   |                   |                                           | × | PE ROOM |
|---------------|---|-------------------|-------------------------------------------|---|---------|
| nation        |   | Staff Assignments | Merged Variables                          |   |         |
|               | ~ | START TIME *      | END TIME *<br>02:00 AM<br>DISPLAY OPTIONS | Q |         |
|               |   |                   | Display end time                          | ~ |         |
| m Daily Plan) |   |                   |                                           |   |         |

#### 8 Click the clock icon to edit the "End Time".

|           |                                                               | ä                                    | TT !!!\ <*** | Admi | n User 🔻  |
|-----------|---------------------------------------------------------------|--------------------------------------|--------------|------|-----------|
|           |                                                               | ×                                    | PEROOM XAT   |      | ARY       |
|           |                                                               |                                      |              |      | :=        |
| signments | Merged Variables                                              |                                      | Baby (       |      | Teen Clul |
| ٢         | END TIME *<br>02:00 AM<br>DISPLAY OPTIONS<br>Display end time | <ul><li></li><li></li><li></li></ul> |              |      |           |

## 9 Click this dropdown to choose how the hours populate in the guest facing communication.

| signments | Merged Variables                                                   | Baby Club |  |
|-----------|--------------------------------------------------------------------|-----------|--|
| ٢         | END TIME *<br>02:00 AM ()<br>DISPLAY OPTIONS<br>Display end time ~ |           |  |

**10** The options labeled "Lineup Venue Name" and "New Deck Name" allow users to rename the Venue and Deck on a day level.

|        |          |       | 2. Enter Day Details                 |                   |    |
|--------|----------|-------|--------------------------------------|-------------------|----|
|        | 0        | 7 Nig |                                      |                   |    |
|        |          |       | Instance Information                 | Staff Assignments |    |
| >      | 10:00 AM |       |                                      |                   |    |
|        | 10:15 AM |       | VENUE *                              | START TIME *      | EI |
|        | 10:30 AM |       | Azul Restaurant 🗸                    | 12:00 AM          | O  |
|        | 10:45 AM |       | LINEUP VENUE NAME                    | LINEUP DECK NAME  | D  |
| rt     | 11:00 AM |       |                                      |                   |    |
|        | 11:15 AM |       |                                      |                   |    |
| S      | 11:30 AM |       | Private Event (Hide from Daily Plan) |                   |    |
| $\sim$ | 11:45 AM |       |                                      |                   |    |
| ~      | 12:00 PM |       |                                      |                   |    |
|        | 12:15 PM |       |                                      |                   |    |
|        | 12:30 PM |       |                                      |                   |    |
|        | 12:45 PM |       |                                      |                   |    |
|        | 1:00 PM  |       |                                      |                   |    |

**11** Click this checkbox to hide this event from the guest facing communication.

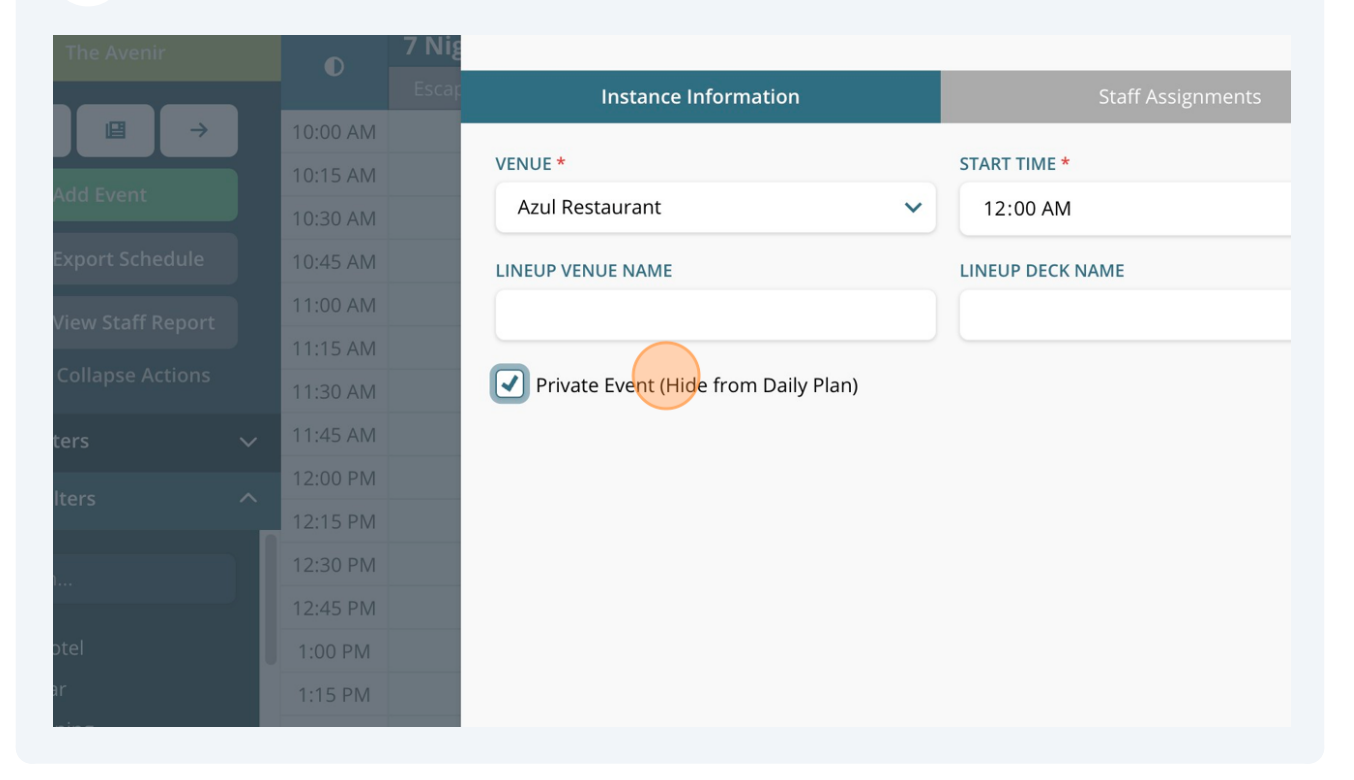

**12** Click "Finish: Create Event" when finished.

| Go Back Finish: Create Event |  |
|------------------------------|--|
|                              |  |
|                              |  |
|                              |  |